① 「Find my institution」 または 論文 PDF から「Access Through Your Institution」をクリック

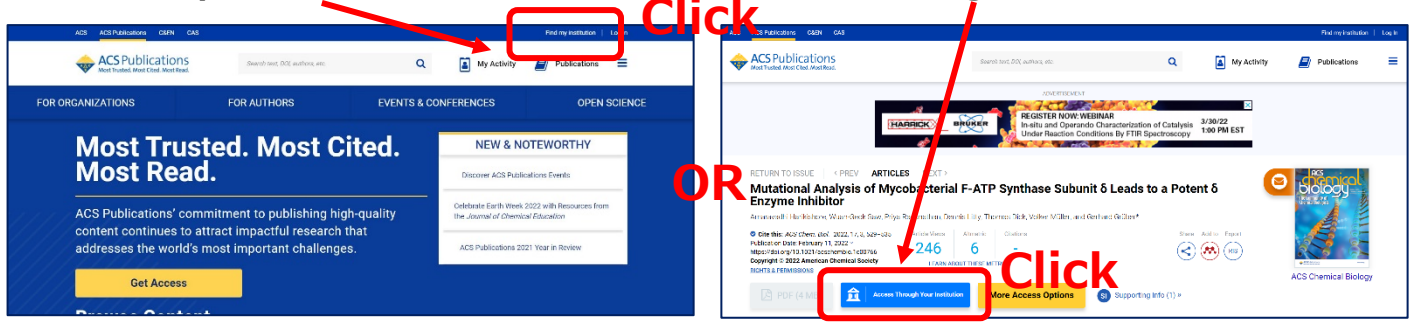

②「Search for your Institution」に「Yamaguchi University」と入力して検索

| ACS ACS Publications C&EN CAS                                                                    |                                 |                                                                                                    |             | Find my institution | Log In |
|--------------------------------------------------------------------------------------------------|---------------------------------|----------------------------------------------------------------------------------------------------|-------------|---------------------|--------|
| ACS Publications<br>Most Trusted. Most Cited. Most Read.                                         | Search text, DOI, authors, etc. | Q                                                                                                    | My Activity | Publications        | ≡      |
| Search for your Institution                                                                      |                                 | Find Institution via Federation                                                                                                    |             |                     |        |
| Use A SeamlessAccess to remember this choice on other websites<br>Learn More Enter Yamaguchi Uni |                                 | <ul> <li>ACOnet Identity Federation (Austria)</li> <li>Versity</li> <li>Academic Access Management Federation in Japan (GakuNin)</li> </ul> |             |                     |        |
| Yamaguchi University                                                                             |                                 | Australian Access Federation (AAF)                                                                                                    |             |                     |        |
| Yamaguchi Universi <b>ty</b>                                                                     |                                 | > Belnet R&E Federation                                                                                                    |             |                     |        |
| Press Enter to select the institution                                                            |                                 | > Brazil - CAFe                                                                                                    |             |                     |        |
|                                                                                                  |                                 | > Canadian Access Federation                                                                                                    |             |                     |        |

③ 山口大学発行のアカウントでログイン

| YAMAGUCHI UNIVERSITY<br>山口大学<br>- 学術認証フェデレーションー              |                                       |
|--------------------------------------------------------------|---------------------------------------|
| ログインサービス: American<br>Publications <b>Enter your</b><br>ユーザ名 | YU ID/PW                              |
| パスワード                                                        |                                       |
| ☑ ログインを記憶しません。 □ 送信する情報を再度表示して送信の可否<br>を選択します。               |                                       |
| Login                                                        | ④ 認証完了<br>Authentication is completed |